## Contract Discrepancy Report Quick Reference Guide

| S                                          | SPM Homepage                                                                                                    | Mer                                                                                             | າບ                                                                                                    | COR Surveillance and Oversight                                                                                                    |          |  |  |
|--------------------------------------------|----------------------------------------------------------------------------------------------------|-------------------------------------------------------------------------------------------------|----------------------------------------------------------------------------------------------------|----------------------------------------------------------------------------------------------------|----------|--|--|
|                                            |                                                                                                    |                                                                                                 |                                                                                                    |                                                                                                    |          |  |  |
| Contract<br>Discrepancy<br>Report Access   | Create a Contract Discrepa<br>Edit a Contract Discrepancy<br>Review a Contract Discrepa                                                                                                    | ncy Report: COR, QAPOC, A<br>( Report: COR, QAPCO, ACC<br>incy Report: ACO, QAPOC, (            | ACO<br>D, CO, and CS<br>CO and CS                                                                                                    |                                                                                                    |          |  |  |
| Contract<br>Discrepancy<br>Report Workflow | <ol> <li>Creator submits the</li> <li>An email is sent to th</li> <li>The Reviewer review</li> <li>It is then filed in SPM</li> </ol>                                                                                                    | Contract Discrepancy Repor<br>ne Reviewers.<br>rs and signs.<br>and an email is sent to all the | t.<br>e Reviewers.                                                                                                    |                                                                                                    |          |  |  |
| Steps to Smart Form<br>Access              | Step 1: After selecting COR criteria, the user will click the criteria, the user will click the criteria.         Q COR Survetliance and Oversight - Search Criteria         Search As         Contracting Officer Representative         COR First Name         Equal To         Contract Officer First Name         Equal To         Contract Officer First Name         Equal To         Contract Officer First Name         Equal To         Contract Officer First Name         Equal To         Contract Officer First Name         Equal To         Contract Officer First Name         Equal To         Contract Officer First Name         Equal To         Contract Officer First Name         Equal To         Contract Officer First Name                                                                                                    | Surveillance and Oversight fr<br>e Search button. Search resu                                   | Com the Menu the following pulls will be restricted by role, or         Jts will be restricted by role, or         Equal To         Equal To         • Select -         Contract Specialist First Name         Equal To         • Select -         • Select - | Pre Award Number  Equal To  Contract Specialist Last Name  Equal To  CA POC Last Name  Equal To  Home Organization DoDAAC  Equal To  · | n search |  |  |
| Steps to Smart Form<br>Access              | COR First Name Equal To Contract Officer First Name Equal To ACO First Name Equal To ACO First Name Equal To C Reset Regual To Equal To Eq | COR Last Name  Equal To Contract Officer Last Name Equal To ACO Last Name Equal To Equal To •   | Nomination / Appointment Status         - Select -         Contract Specialist First Name         Equal To         QA POC First Name         Equal To         Issuing Office DoDAAC         Equal To                                                                                                    | COR Type  Select  Contract Specialist Last Name  Equal To  APOC Last Name  Equal To  Home Organization DoDAAC  Equal To                |          |  |  |

Step 2: A list of relevant contracts will be returned.

| isplay 10            | y 10 <b>v</b> Items |             |                                    |                        |                    |                                 |                  |                       |                        |    |                     | Filter:        |    |                      |
|----------------------|---------------------|-------------|------------------------------------|------------------------|--------------------|---------------------------------|------------------|-----------------------|------------------------|----|---------------------|----------------|----|----------------------|
| COR<br>Name 🏨        | COR Home<br>Dodaac  | COR<br>Type | Nomination / Appointment<br>Status | Pre Award<br>Number 11 | Contract<br>Number | Delivery / Task Order<br>Number | Contract Officer | Contract Specialist   | Supervisor / Commander | 11 | Last Action<br>Date | Issuing Office | 11 | Reports in<br>Review |
| Mitchell,<br>William | FU4417              | Primary     | Active COR                         |                        | FA303019D3303      |                                 | Officer, Oliver  | -                     |                        |    | 2019/03/14          | FU4417         |    | YES                  |
| Mitchell,<br>William | FU4417              | Primary     | Active COR                         |                        | W15P7T11DG402      | 3333                            | Officer, Oliver  | And the second second |                        |    | 2019/03/08          | FU4417         |    | YES                  |
| Mitchell,<br>William | FU4417              | N/A         | Active COR                         |                        | W91QVN14D0035      | W91QVN14D00350029               | Officer, Oliver  | Research State        |                        |    | 2017/03/15          | FU4417         |    | NO                   |
| howing 1 to 3 o      | of 3 items          |             |                                    |                        |                    |                                 |                  |                       |                        |    |                     |                |    | Previous 1 Net       |

Step 3: After selecting the Contract Number link, the following page will be displayed.

| Contract Management - Active COR        | + Expand Al = Collapse Al |
|-----------------------------------------|---------------------------|
| + Contracting Information               | <b>O</b> Help             |
| + Contractor Information                | <b>0</b> Heg              |
| + Period of Performance for Monitoring  | 0 Help                    |
| + Contract Place of Performance         | O Help                    |
| + QA Surveillance Plan / Waiver         | O Help                    |
| + COR Information                       | O Help                    |
| + Supervisor / Commander Information    | O Heb                     |
| + COR Certifications                    | O Help                    |
| + Supervisor / Commander Certifications | O Help                    |
| + Contracting Officer Certifications    | 0 Help                    |
| + Designation Letter                    | O Help                    |
| + Termination Letter                    | <b>0</b> нар              |
| + Workflow History                      | O hep                     |
| + COR Documents                         | 0 Hep                     |

To create, edit or view Smart forms, the user will navigate to the COR Documents section. The user will click on Add Smart Forms and select the appropriate Smart form.

| Smart | Form |
|-------|------|
| Selec | tion |

| - COR Documents          |                                                                                                    |         |      |                                |    |                      |      |              |            |          | C He         |
|--------------------------|----------------------------------------------------------------------------------------------------|---------|------|--------------------------------|----|----------------------|------|--------------|------------|----------|--------------|
| - COR Status/P ogr       | COR Status Report<br>Trip Report<br>Correspondence Report                                               |         |      |                                |    |                      |      |              |            |          |              |
| Display 10 🗸 iter        | Contract Discrepancy Report                                                                             | t       |      |                                |    |                      |      |              |            | Filter:  |              |
| Category                 | Construction COR Compliance Review                                                                      | h / Yea | r II | Document                       | 11 | Document Description | - 11 | Created By   | Created On | Status   | Actions      |
| Status Reports           | Surveillance Checklist<br>Surveillance Schedule                                                         | 020     |      | COR Status Report (Smart Form) |    | COR Status Report    |      | Hansen, Abby | 2020/05/04 | Reviewed | View         |
| Showing 1 to 1 of 1 terr | Warranty Tracking Information<br>Warranty Source of Repair Instructions<br>Universal Examination Record |         |      |                                |    |                      |      |              |            | Pr       | evious 1 Nex |
| + Add Document(s         | + Add Smart Form                                                                                        |         |      |                                |    |                      |      |              |            |          |              |

The required fields are: Month, Year, Date Issued, Discrepancies or problems noted, Are Delay/Discrepancies note above caused by the contractor, The contractor's response as to cause, corrective actions and actions to prevent recurrence, Government evaluation, and Reason for selection.

|            | + Add Smart Form - Contract Discrepan  | ncy Report                       |                            |                |       |        |                           |
|------------|----------------------------------------|----------------------------------|----------------------------|----------------|-------|--------|---------------------------|
|            | Month *                                | Year *                           |                            |                |       |        |                           |
|            | March                                  | 2020                             | ~                          |                |       |        |                           |
|            | Submitter Name                         | Contra                           | tor Name                   | Contract N     | umber | D      | elivery/Task Order Number |
|            | June Lockhart                          | NOR                              | HROP GRUMMAN SYSTEMS CORPO | RATION 0123456 |       |        |                           |
|            | CAGE Code                              | Discret                          | ancy Report Number         | Date Issue     | 4*    |        |                           |
|            | 26512                                  |                                  |                            |                |       |        |                           |
|            | Discrepancies or problems noted *      |                                  |                            |                |       |        |                           |
|            |                                        |                                  |                            |                |       |        |                           |
|            |                                        |                                  |                            |                |       |        |                           |
|            | Are Delays/Discrenancies noted above   | caused by the contractor? *      |                            |                |       |        |                           |
| Contract   | - Select -                             |                                  | ~                          |                |       |        |                           |
| Connuci    | The contractor's response as to cause, | , corrective actions and actions | to prevent recurrence. *   |                |       |        |                           |
| iscrepancy |                                        |                                  |                            |                |       |        |                           |
| Report     |                                        |                                  |                            |                |       |        |                           |
| mart Form  |                                        |                                  |                            |                |       |        |                           |
|            | Government evaluation *                |                                  |                            |                |       |        |                           |
|            | - Select -                             |                                  | v                          |                |       |        |                           |
|            | Reason for selection *                 |                                  |                            |                |       |        |                           |
|            |                                        |                                  |                            |                |       |        |                           |
|            |                                        |                                  |                            |                |       |        |                           |
|            | COR Recommendation                     |                                  |                            |                |       |        |                           |
|            | - Select -                             |                                  | ~                          |                |       |        |                           |
|            | Reason for selection                   |                                  |                            |                |       |        |                           |
|            |                                        |                                  |                            |                |       |        |                           |
|            |                                        |                                  |                            |                |       |        |                           |
|            |                                        |                                  |                            |                |       |        |                           |
|            | History                                |                                  |                            |                |       |        |                           |
|            | Date Action B                          | By .                             | Email F                    | hone           | Role  | Status | Signature                 |
|            |                                        | -                                |                            |                |       |        |                           |
|            |                                        |                                  |                            |                |       |        |                           |
|            | 🗲 Back 🗗 Submit 🗎 Save                 | A Help                           |                            |                |       |        |                           |
|            | - Jack O Subinit                       |                                  |                            |                |       |        |                           |